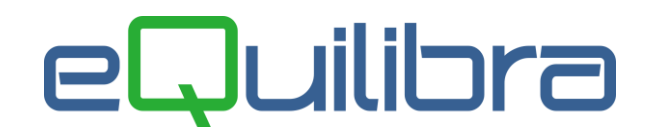

## Ricerca Documenti a Cliente

Il programma consente di reperire velocemente, il numero di riferimento interno di un documento già emesso, di visualizzare il totale venduto, al netto delle spese, visualizzando il dettaglio dei documenti che lo compongono.

Il risultato finale sarà un elenco a video dei documenti selezionati con la possibilità di riprendere un documento in visualizzazione dall' **Emissione documenti Immediata (V-2-1-1)**.

Il programma si presenta secondo lo standard Intervalli, Opzioni, Risultato, Stampa.

#### Intervalli

| 👰 Ricerca docu        | umenti a cliente - 273 |             | - 🗆 🗙        |
|-----------------------|------------------------|-------------|--------------|
|                       |                        |             | <del>۱</del> |
|                       | Intervalli             | Opzioni (eC | λuilibra )   |
| <u>Dal</u><br>Cliente | 01-01-20               | al 17-03-20 | 2            |
|                       |                        |             |              |
|                       |                        |             |              |
|                       |                        |             |              |
|                       |                        |             |              |
|                       |                        |             |              |
|                       |                        |             |              |

Nella sezione **Intervalli** vengono inseriti i dati per effettuare la ricerca, i **Campi Richiesti** sono i seguenti:

Dal Al è possibile selezionare l'arco di date documento in cui eseguire la ricerca secondo lo standard eQuilibra Dal - al.
Lasciando vuota la data inizio verranno richiamati tutti i documenti in archivio.

**Cliente** indicare un codice cliente.

Per attivare la **Ricerca Contestuale** dei clienti cliccare su **Lasciando** il campo vuoto si ha la possibilità di visualizzare tutti i documenti emessi nel periodo prescelto.

Cliccando sul bottone (F6)–Elabora i Dati verranno visualizzati i dati richiesti.

# eQuilibra

### Opzioni

In questa sezione è possibile ricercare i documenti in base al **Tipo Documento** selezionato (

| Ricerca documenti a | cliente - 273    |         |                   |                    |             | × |
|---------------------|------------------|---------|-------------------|--------------------|-------------|---|
|                     |                  |         |                   |                    |             | Į |
|                     | Intervalli       |         |                   | Opzioni (eQuilibra | )           |   |
| Tipi documento      |                  |         |                   |                    |             |   |
| 🗌 Tutti             | ☑ Bolle->fattura | 🗹 Bolle | ☑ Bolle fatturate | Fatture Acc./Imm.  | Note Credit | D |
|                     |                  |         |                   |                    |             |   |
|                     |                  |         |                   |                    |             |   |
|                     |                  |         |                   |                    |             |   |
|                     |                  |         |                   |                    |             |   |
|                     |                  |         |                   |                    |             |   |
|                     |                  |         |                   |                    |             |   |
|                     |                  |         |                   |                    |             |   |
|                     |                  |         |                   |                    |             |   |

### Tipo documento

Le selezioni possibili sono:

| ✓ Tutti            | verranno visualizzati tutti i documenti emessi, bolle da fatturare, bolle fatturate, fatture accompagnatorie, fatture immediate e note di credito.                                                                                                    |
|--------------------|----------------------------------------------------------------------------------------------------|
| ✓ Bolle -> Fattura | verranno visualizzate le bolle-fatture emesse non ancora<br>fatturate, sono documenti che <b>prevedono la</b><br><b>fatturazione</b> , in fase di emissione documenti le <b>causali</b><br><b>di magazzino</b> dedicate sono dalla <b>201 alla 250</b> .<br>Per effettuare una stampa di controllo di tutte le bolle<br>emesse e non ancora fatturate, selezionare come unico<br>documento <b>Bolle da Fatt</b> . |
| ✓ Bolle            | verranno visualizzate tutte le <b>bolle</b> emesse, sono<br>documenti che <b>non prevedono la fatturazione</b> , in fase<br>di emissione documenti le <b>causali di magazzino</b>                                                                                                    |

dedicate sono dalla 251 alla 270.

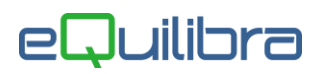

| Bolle Fatturate  | verranno visualizzate le bolle fatturate.<br>La bolla fatturata viene visualizzata con l'indicazione del<br>numero di riferimento interno, del numero bolla e del<br>numero fattura assegnato dalla fatturazione reale (colonna<br><b>N.Fatt</b> .). |  |  |  |
|------------------|----------------------------------------------------------------------------------------------------|--|--|--|
| Fatture Acc/Imm. | verranno visualizzate le fatture immediate e le fatture accompagnatorie.                                                                                                    |  |  |  |
| ✓ Note Credito   | verranno visualizzate le note di credito.                                                                                                    |  |  |  |

E' possibile selezionare o deselezionare i documenti cliccando sugli indicatori 🗹.

#### Risultato

La ricerca Bolle per Cliente visualizza una tabella che contiene i dati dei documenti selezionati, fra cui il **Totale del fatturato al netto delle spese aggiuntive**.

|                   | Intervalli |            |         | Opzi     | oni (eQuilibra ) |   |
|-------------------|------------|------------|---------|----------|------------------|---|
| Dal               | 01-01-20   | al 17      | -03-20  |          |                  |   |
| ¥7 (=             | Eš 📥 e     | Qgrid      |         |          |                  |   |
| lipo doc Rif.int. | N.bolla    | Dt.bolla   | N.fatt. | Dt.fatt. | Cliente          | 4 |
| BOLLA -> 11701    | 2 .        | 1 17-01-20 | 0:      |          | 00019            | 1 |
| BOLLA -> 11701    | 5 2        | 2 24-01-20 | 4       | 24-01-20 | 04015            |   |
| BOLLA -> 11701    | 7 3        | 3 27-01-20 | 7       | 27-01-20 | 50188            |   |
| BOLLA -> 11702    | 20 4       | 1 31-01-20 | 11      | 31-01-20 | 50844            |   |
| BOLLA -> 11702    | 3 5        | 05-02-20   | 100204  |          | 00211            |   |
| BOLLA - 11702     | 4 6        | 6 26-02-20 |         |          | 50202            |   |
|                   |            |            |         |          |                  | - |
|                   | 1          | 1          | 1       | - F      |                  |   |

# eQuilibra

I dati visualizzati sono i seguenti:

| Tipo Doc.       | è il tipo di documento.                                                                                                    |
|-----------------|----------------------------------------------------------------------------------------------------|
| Rif.Int         | è il numero di "riferimento interno" assegnato dal<br>programma durante l'emissione dei documenti.<br>Viene utilizzato per riprendere i documenti in<br>modifica dal programma <b>Emissione Documenti</b><br><b>Immediata (V-2-1-1)</b> . |
| N.Bolla         | è il numero della bolla.                                                                                                    |
| Dt.Bolla        | è la data della bolla.                                                                                                    |
| N.Fatt.         | è il numero della fattura.                                                                                                    |
| Dt.Fatt.        | è la data della fattura.                                                                                                    |
| Cliente         | è il codice del cliente.                                                                                                    |
| Rag.soc.        | è la ragione sociale del cliente.                                                                                                    |
| Tot.Doc.        | è il totale del documento al netto delle spese<br>aggiuntive.                                                                                                    |
| Sp.Trasp.       | è il totale delle spese di trasporto.                                                                                                    |
| Sp.Imbal.       | è il totale delle spese di imballo.                                                                                                    |
| Sp.Posta        | è il totale delle spese postali.                                                                                                    |
| Totale generale | è il totale del fatturato del periodo selezionato, <b>al</b><br>Netto delle spese aggiuntive.                                                                                                    |

Facendo doppio clic all'interno di una riga si può accedere in visualizzazione all'emissione documenti immediata.

Oltre ai bottoni standard **eQgrid** , che possono essere utilizzati per le loro svariate funzioni, sono presenti i seguenti bottoni:

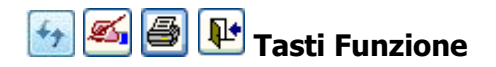

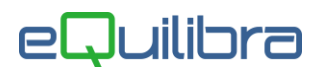

#### Stampa

Al termine dell'elaborazione dei dati, premendo sul bottone, e**Qreport**, all'interno del quale si possono si possono effettuare due tipi di stampe standard:

| Report con prefisso : "VBOLPERCL"             |        | ×        |
|-----------------------------------------------|--------|----------|
| 🥡 🛍 🗅 sqt 🛋                                   | e: 🛯 🖨 | <b>₽</b> |
| STD-analitica.frx<br>STD-sintetica.frx        |        | ^        |
| (Dennie Click e «INIV(Ox per stempere)        |        | ~        |
| (Doppio Click o <invio> per stampare)</invio> |        |          |

STD-analitica.frx

la stampa analitica riporta il dettaglio delle righe dei documenti.

STD-sintetica.frx la stampa sintetica non riporta il dettaglio delle righe dei documenti, riporta il totale del documento e i dati relativi al documento.